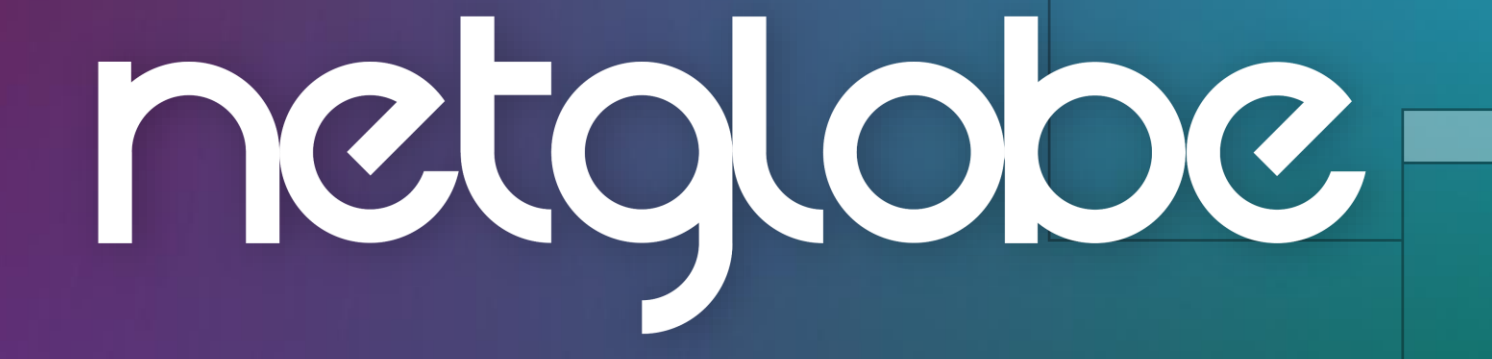

 $\square X$ 

 $-\Box X$ 

 $-\Box X$ 

Guia do Usuário

Olá! Para acessar sua transmissão pelos canais de comunicação da sua empresa você receberá o link de inscrição, basta acessá-lo e preencher os campos indicados.

1. Clique no botão "Inscreva-se "

Sessão de Julgamento 21/06 Taxa de Inscrição Inscrição gratuita Inscreva-se Voltar para home

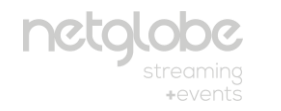

 $\bigcirc$ 

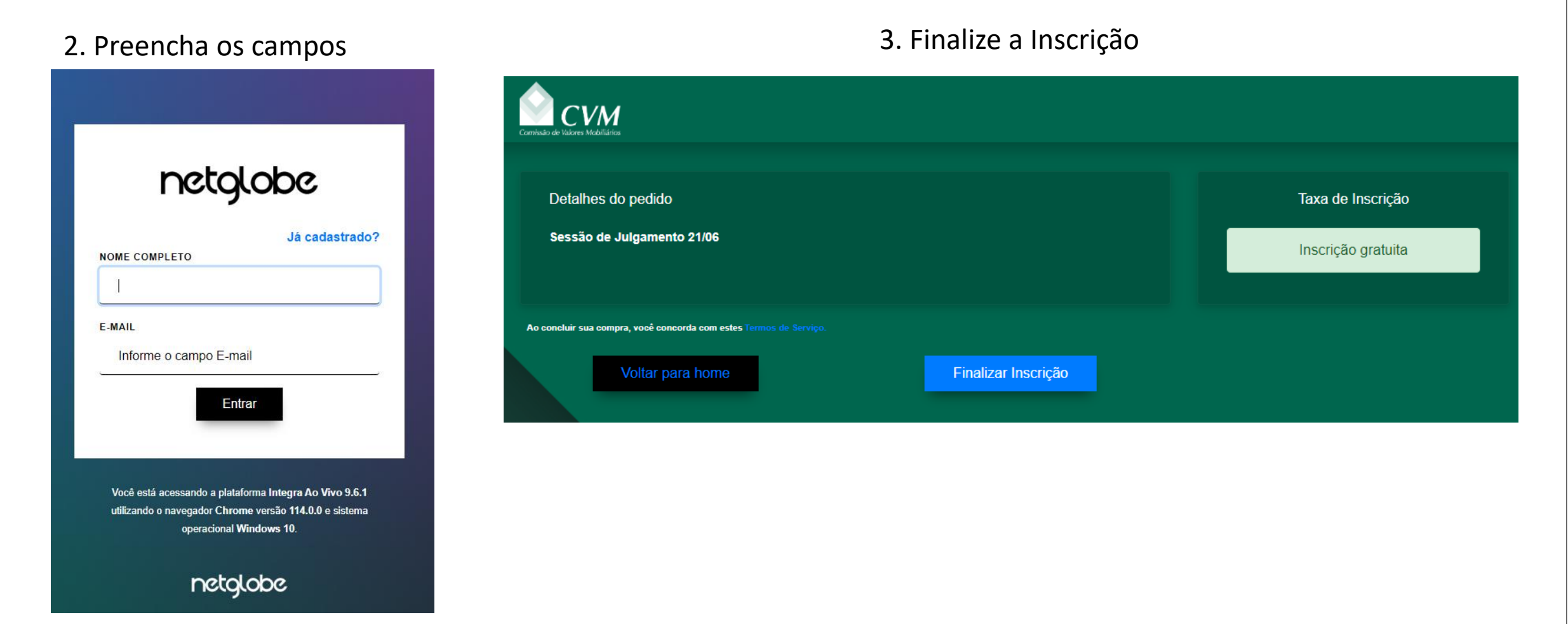

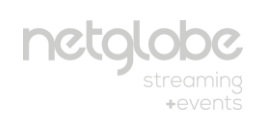

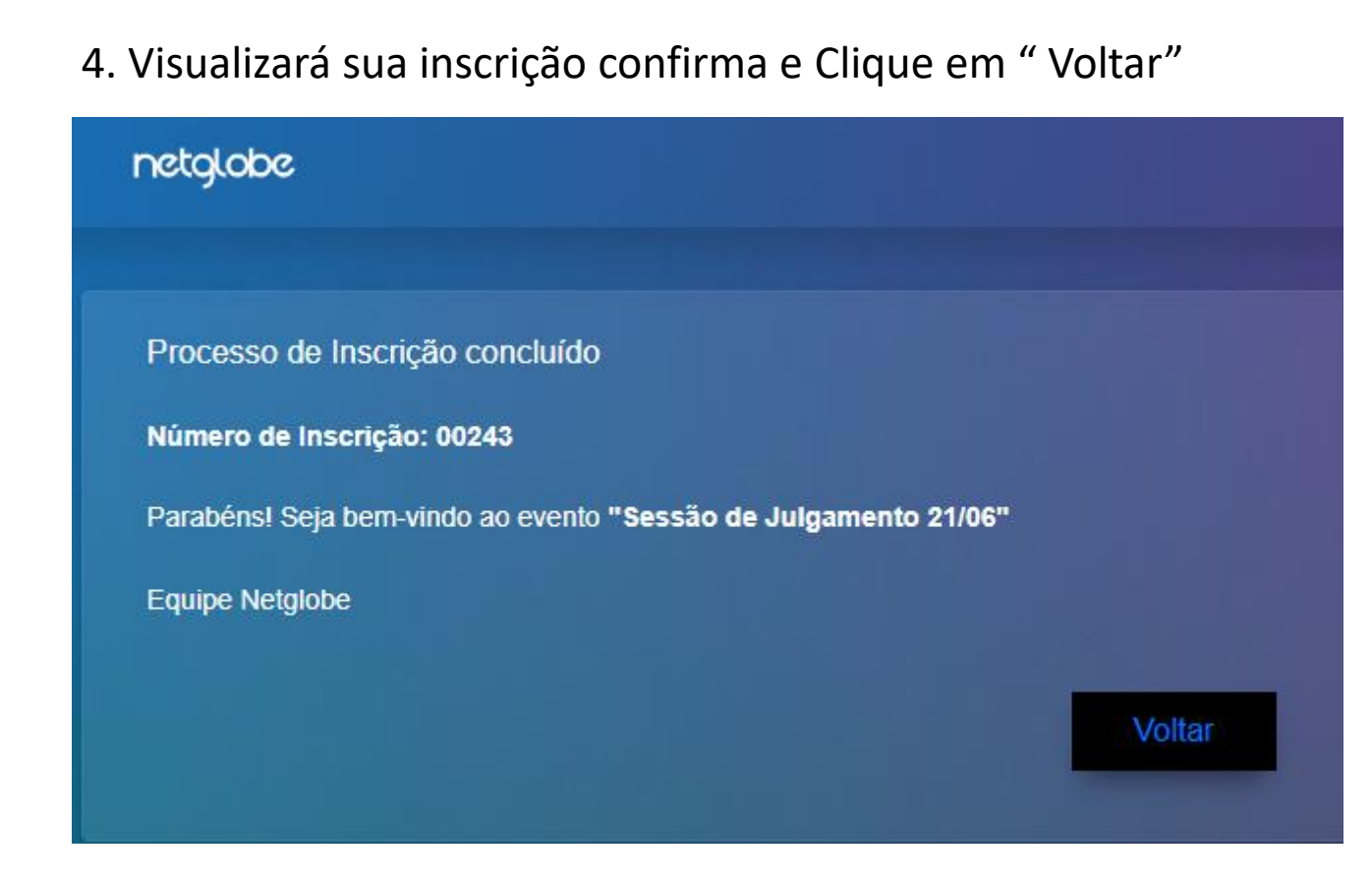

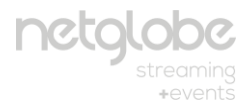

Caso já tenha se inscrito na transmissão, clique em "ir para videoteca"

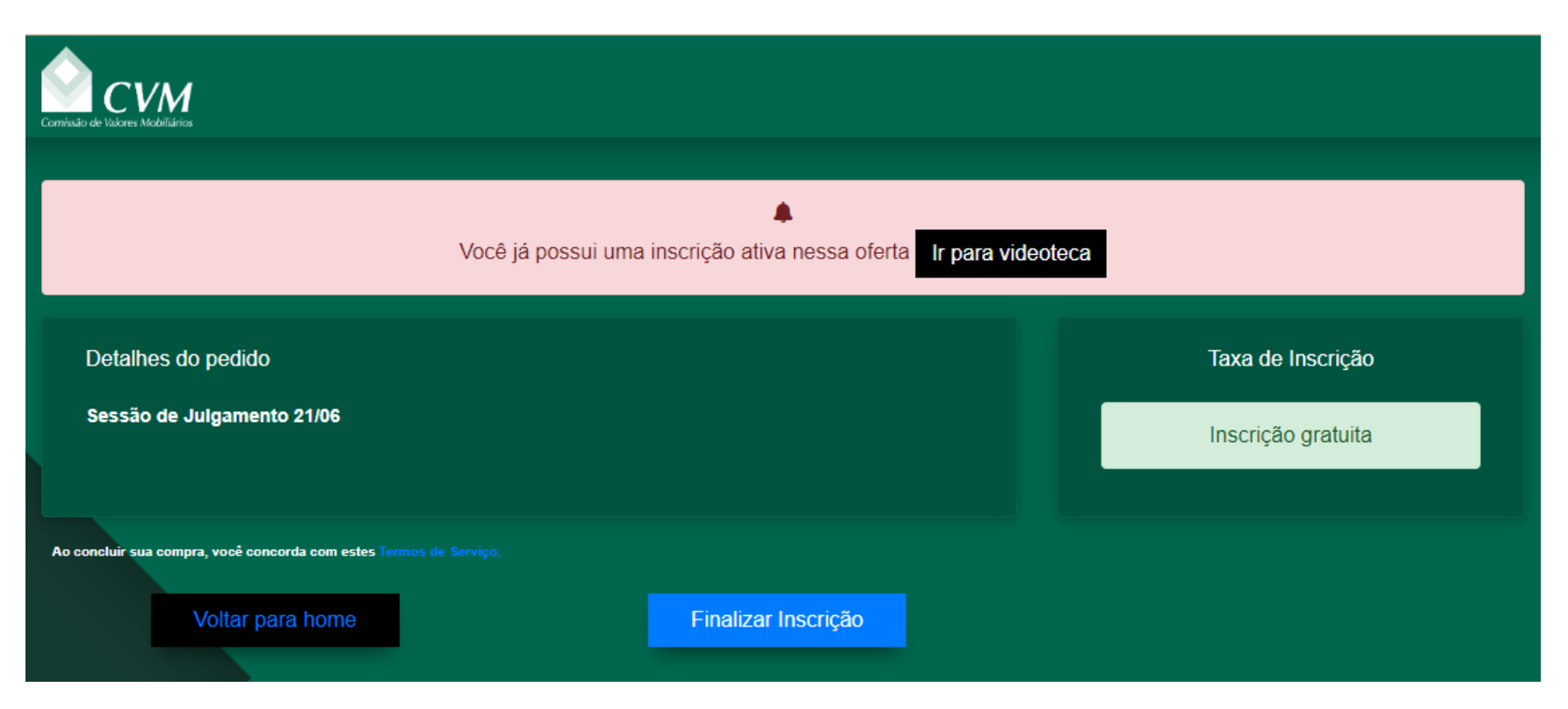

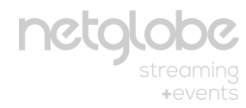

#### Você será redirecionado a página de transmissões disponíveis, acesse a transmissão que deseja assistir.

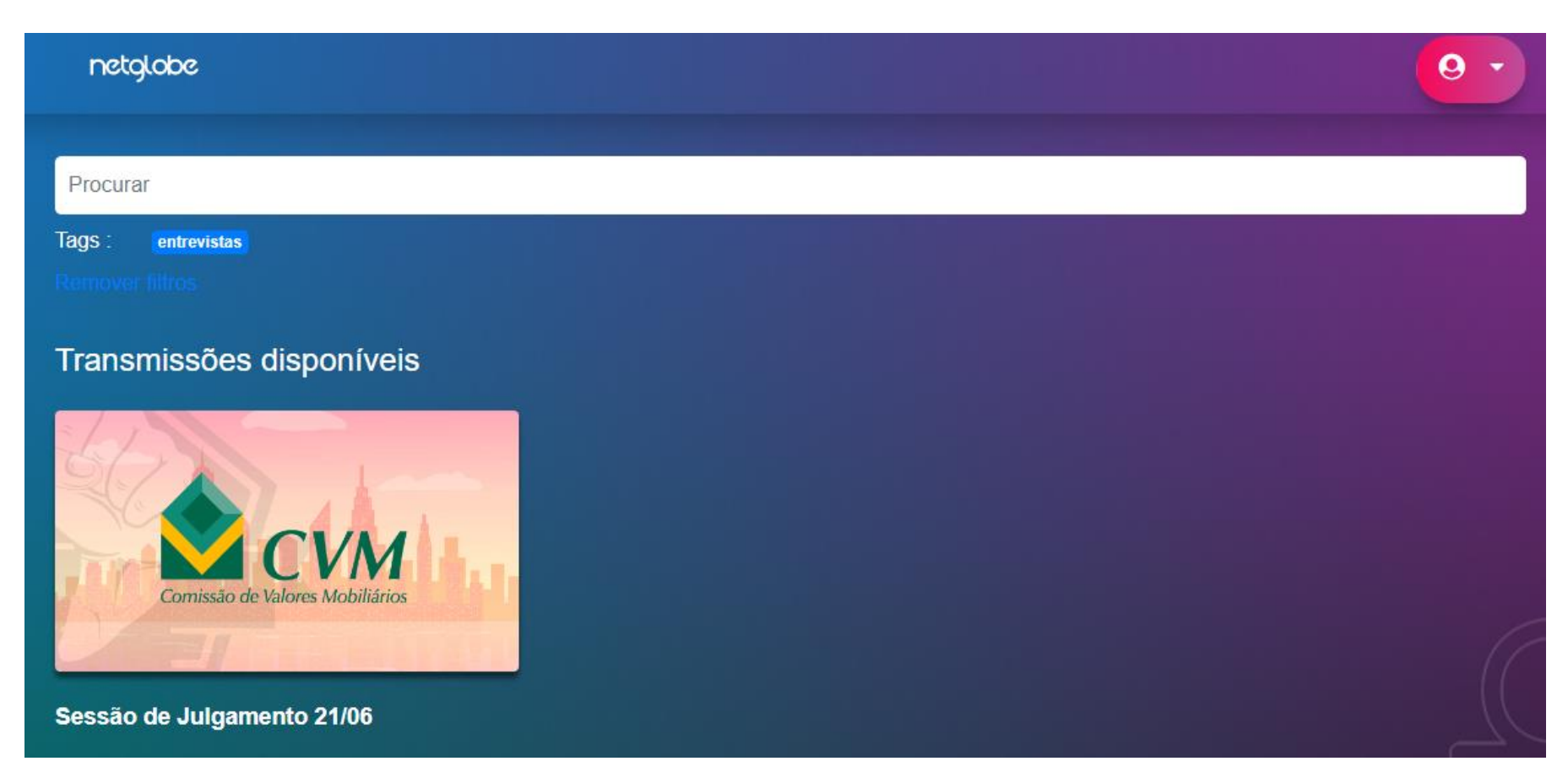

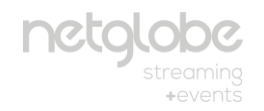

Assim que acessar a transmissão desejada, em horário anterior ao início, a visualização pode permanecer conforme a imagem abaixo.

Neste caso, atualize sua página para visualizar o conteúdo no horário da transmissão e poderá interagir via chat.

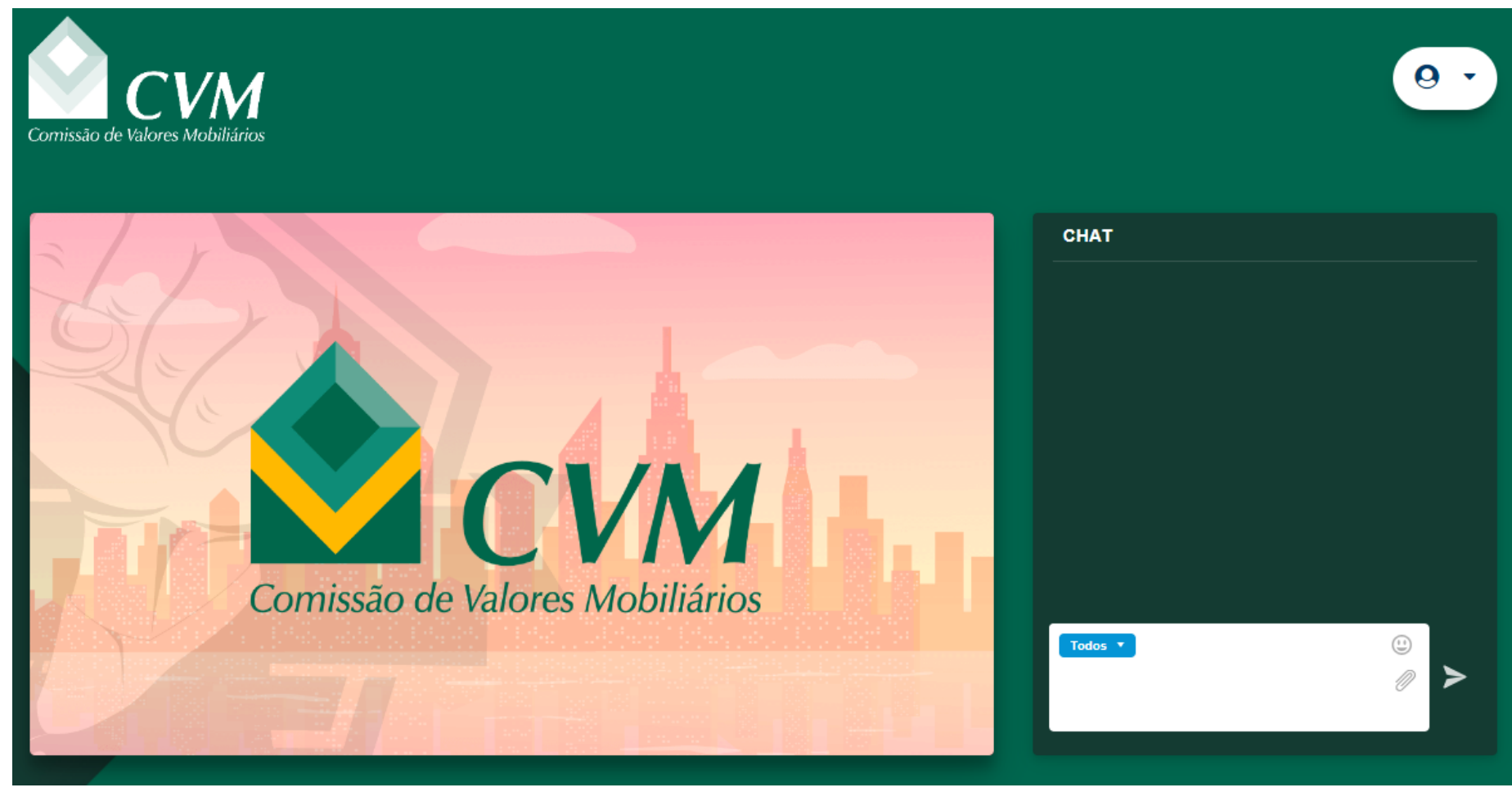

# Em caso de dúvidas, acione o suporte local, e se necessário ele entrará em contato com a Netglobe.

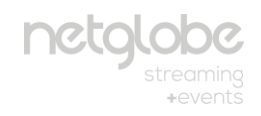